## Kaikkien tiedostojen varmuuskopiointi

Varmista ennen varmuuskopiointia, että PC:n kiintolevyllä (HDD) on tarpeeksi tilaa.

1 Liitä USB-kaapeli verkkolaitteeseen.

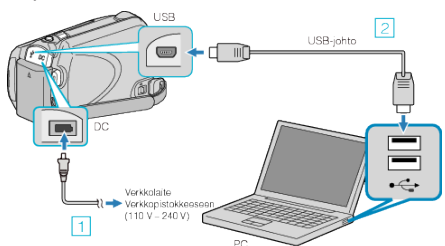

- ① Liitä verkkolaite tähän laitteen.
- 2 Liitä käyttäen mukana toimitettua USB-kaapelia.
- 2 Avaa LCD-monitori.

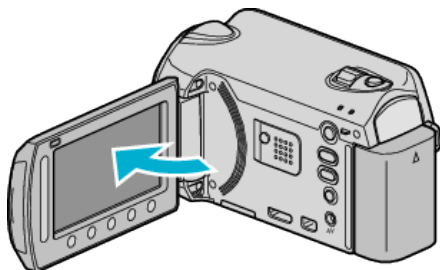

- USB MENU tulee näyttöön.
- 3 Valitse "BACK UP" ja kosketa 👀.

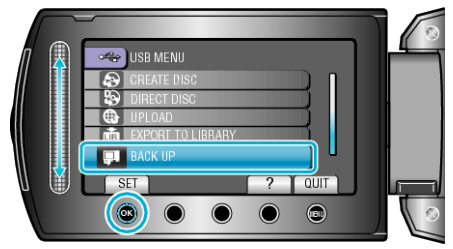

- Mukana toimitettu ohjelmisto Everio MediaBrowser käynnistyy tietokoneella.
- Seuraavat toiminnot tehdään tietokoneella.
- 4 Valitse levyasema.

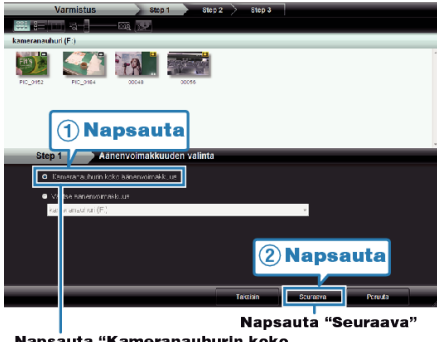

Napsauta "Kameranauhurin koko äänenvoimakkuus"

**5** Aloita varmuuskopiointi.

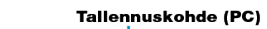

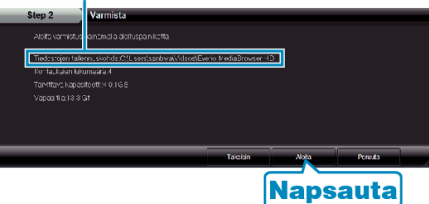

- Varmuuskopiointi alkaa.
- 6 Kun varmuuskopiointi on päättynyt, paina "OK".

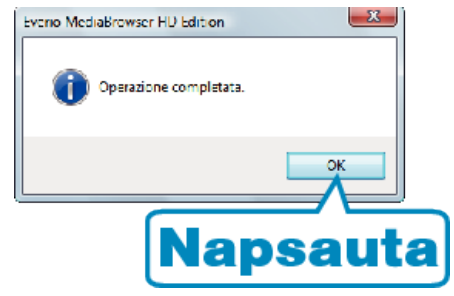

## HUOMAUTUS:

- Ennen varmuuskopion tekemistä lataa microSD-kortti, jolle videot ja yksittäiskuvat ovat tallennettuna laitteella.
- Mikäli mukana toimitetun Everio MediaBrowser-ohjelmiston kanssa ilmenee ongelmia, katso ohjeita "Pixela-käyttäjätukikeskuksesta".
- Poista tarpeettomat videot ennen varmuuskopion tekemistä. Monen videon varmuuskopiointi vie aikaa.

## Laitteen kytkeminen irti PC:stä

1 Paina "poista laitteisto turvallisesti".

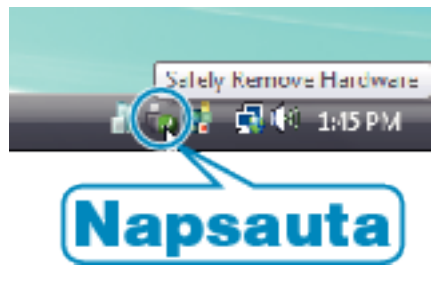

- 2 Paina "Poista USB-massamuistilaite turvallisesti".
- 3 (Windows Vista) Napsauta "OK".
- 4 Irrota USB-johto ja sulje LCD-monitori.